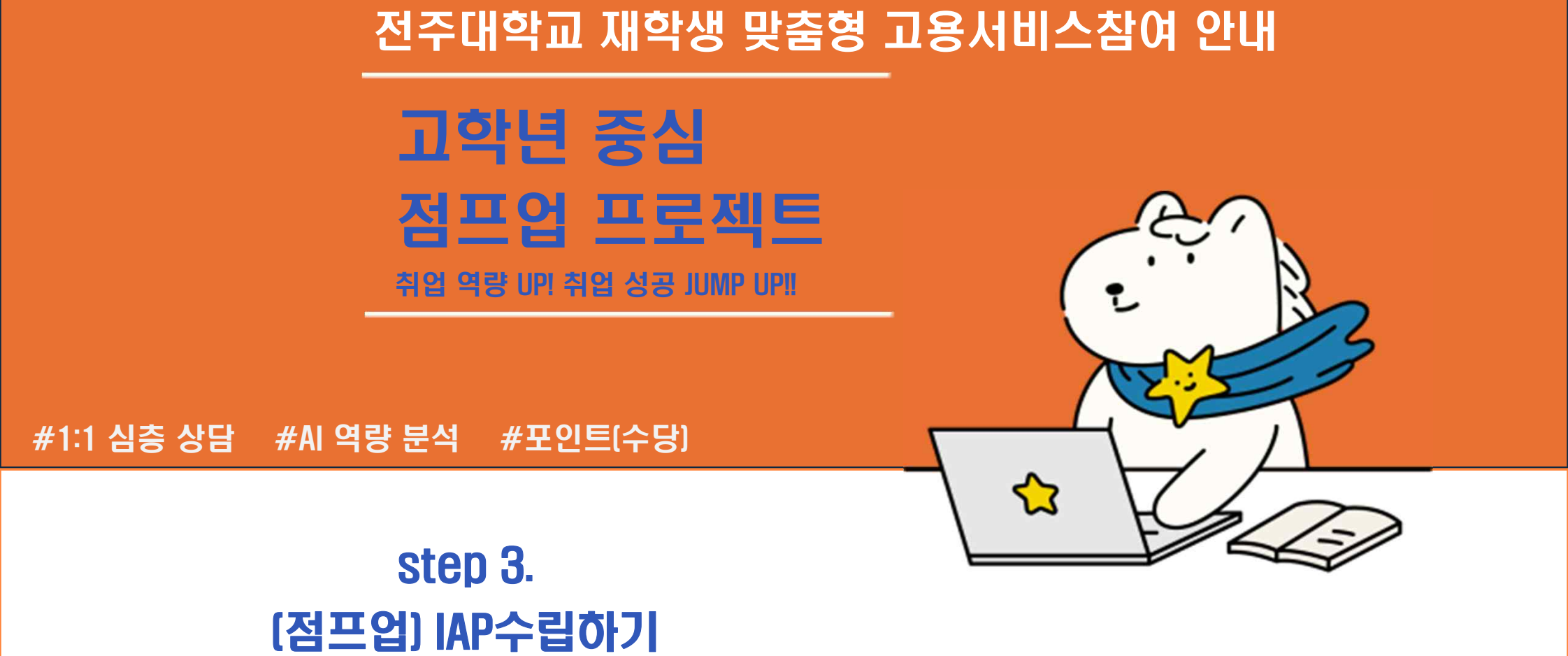

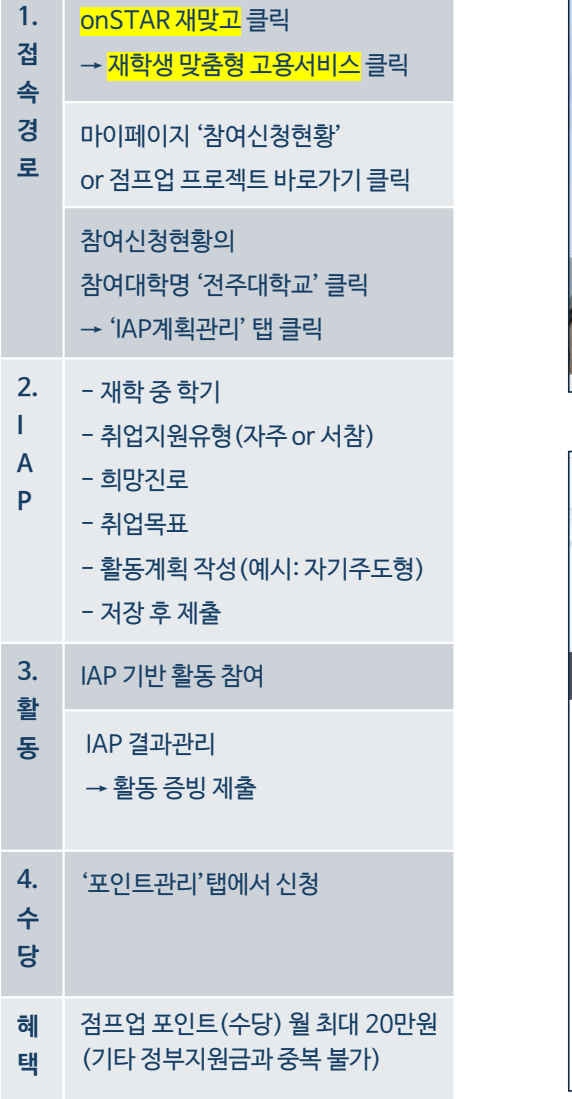

Step 2.

재학생 맞춤형 고용서비스 참여

(점프업\_<mark>IAP수립</mark>)

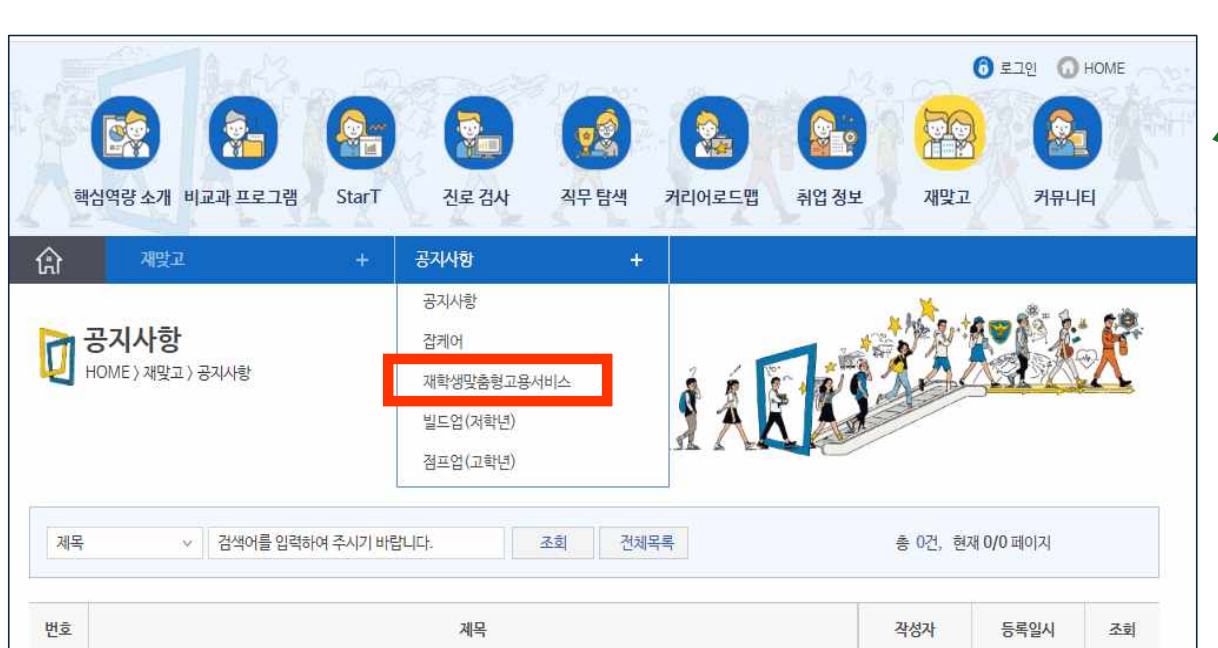

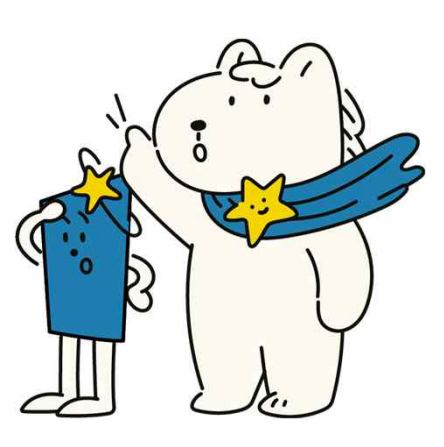

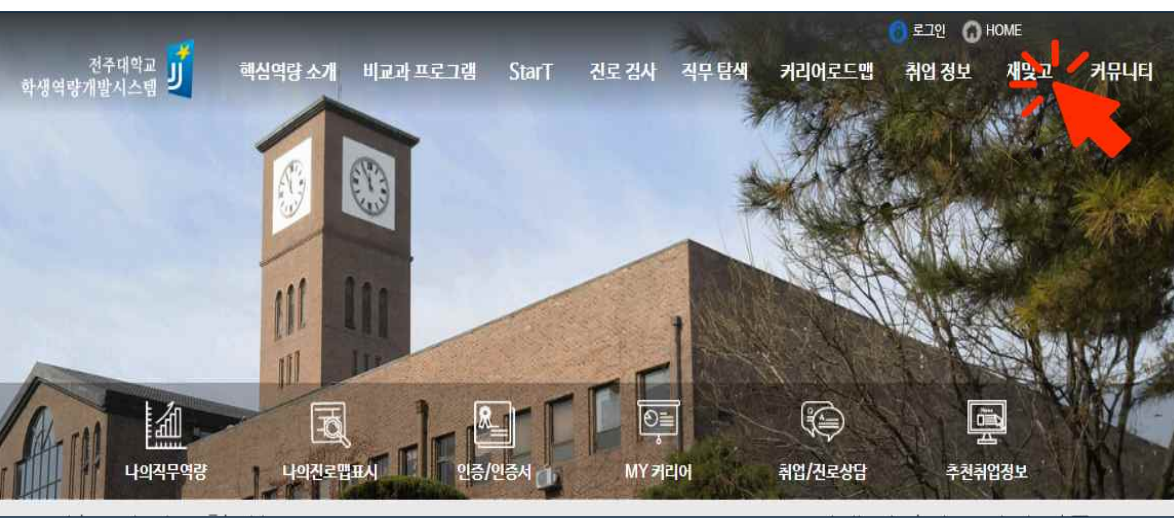

1) onSTAR 왼쪽 상단
 '재맞고' 클릭

② '재학생 맞춤형

고용서비스'클릭

| 재학생 맞<br>(점 | Step 2.<br>춤형 고용서비스 참여<br>프업_ <mark>IAP수립</mark> )                                       |                                                                                                    |                                                        |                                                                         |                                     |                                                                                                    |
|-------------|------------------------------------------------------------------------------------------|----------------------------------------------------------------------------------------------------|--------------------------------------------------------|-------------------------------------------------------------------------|-------------------------------------|----------------------------------------------------------------------------------------------------|
| on<br>→ 2   | STAR 재맞고 클릭<br>재학생 맞춤형 고용서비스 클릭                                                          | 재학생 맞춤형<br>고용서비스                                                                                                    | <br>사업소개                                               | 운영대학                                                                    | 알림마당                                |                                                                                                    |
| C           | 바이페이지 '참여신청현황'<br>r <mark>점프업 프로젝트 바로가기</mark> 클릭                                        |                                                                                                    |                                                        |                                                                         |                                     |                                                                                                    |
|             | 참여신청현황의<br>참여대학명 '전주대학교' 클릭<br>→ 'IAP계획관리' 탭 클릭                                          | 빌드업[Build-Up] 프로젝트<br>청년이 진로 · 경력개발에 관심을 갖도록                                                                                             | 점프(                                                    | 업[Jump                                                                  | -Up] 끈                              |                                                                                                    |
|             | - 재학 중 학기<br>- 취업지원유형(자주 or 서참)<br>- 희망진로<br>- 취업목표<br>- 활동계획 작성(예시: 자기주도형)<br>- 저장 후 제출 | AI 활동안 식업담색 도내 마연<br>관심 직업 포트폴리오 중심<br>자기주도적 역량개발 지원<br>#AI직입탐색 (#집케어) #직업포트플리오<br>#대학일자리센터 (#자기주도직업체험)<br>#집단상담프로그램 (#1:1심충상담) (#비대면상담) | 니시덜운영<br>맞춤형으로<br>고용서비스<br>#개입별취업홽<br>#취업코칭<br>#기업주도직무 | 전·일경험 연계<br>길<br>스를 지원<br>하계획수립 (#자기주도<br>정프업포인트 (#서비/<br>역량강화훈련) (#청년고 | 중<br>형맞춤프로그램<br>노참여형취업지원<br>용지원사업연계 |                                                                                                    |
|             | IAP 기반 활동 참여                                                                             |                                                                                                    |                                                        |                                                                         |                                     |                                                                                                    |
|             | IAP 결과관리<br>→ 활동 증빙 제출                                                                   | 빌드업 프로젝트 바로가기                                                                                                    |                                                        | 점                                                                       | 프업 프로젝                              | and a second second sec |
|             | '포인트관리'탭에서 신청                                                                            |                                                                                                    |                                                        |                                                                         |                                     |                                                                                                    |
|             | 점프업 포인트 (수당) 월 최대 20만원<br>(기타 정부지원금과 중복 불가)                                              |                                                                                                    |                                                        |                                                                         |                                     |                                                                                                    |

#### 2. - 취업지원유형(자주 or 서참) Α - 희망진로 Ρ - 취업목표 - 활동계획 작성(예시: 자기주도형) - 저장 후 제출 3. IAP 기반 활동 참여 활 IAP 결과관리 동 → 활동 증빙 제출 4. '포인트관리'탭에서 신청 수 당 점프업 포인트(수당) 월 최대 20만원 혜 (기타 정부지원금과 중복 불가) 택

마이페이지 '참여신청현황' 로 or 점프업 프로젝트 바로가기 클릭 참여신청현황의 참여대학명 '전주대학교' 클릭 → 'IAP계획관리' 탭 클릭 - 재학 중 학기

→ 재학생 맞춤형 고용서비스 클릭

Step 2. 재학생 맞춤형 고용서비스 참여 (점프업\_<mark>IAP수립</mark>)

onSTAR 재맞고 클릭

1.

접

속

경

번호 전주대학교 1 점프업프로젝트 2024 2024-03-11 인정 문 경 063-2 참여신청 IAP계획관리 IAP결과관리 참여신청서 상담이력 취업준비도검사 취업능력평가 취업활동평가 포인트관리 성명 일 집 전화번호 010-31 이메일 kr 55L (54848) 전북특별자치도 전주시 덕 주소 참여대학 및 분류\* 참여대학명 전주대학교 ⑦ ⑦ 2023년 재학생 맞춤형 고용서비스 사업 운영 대학(원)의 재학·휴학·수료 청년 참여자 분류 ○ ② ⓒ에 해당하지 않는 만 18~34세의 최종학력 고등학교 졸업 이하인 미취업(고용보험 기준) 청년 학력 정보\* 학번 123143 학년 3학년  $\sim$ 전공 상태 재학 경영학  $\sim$ 

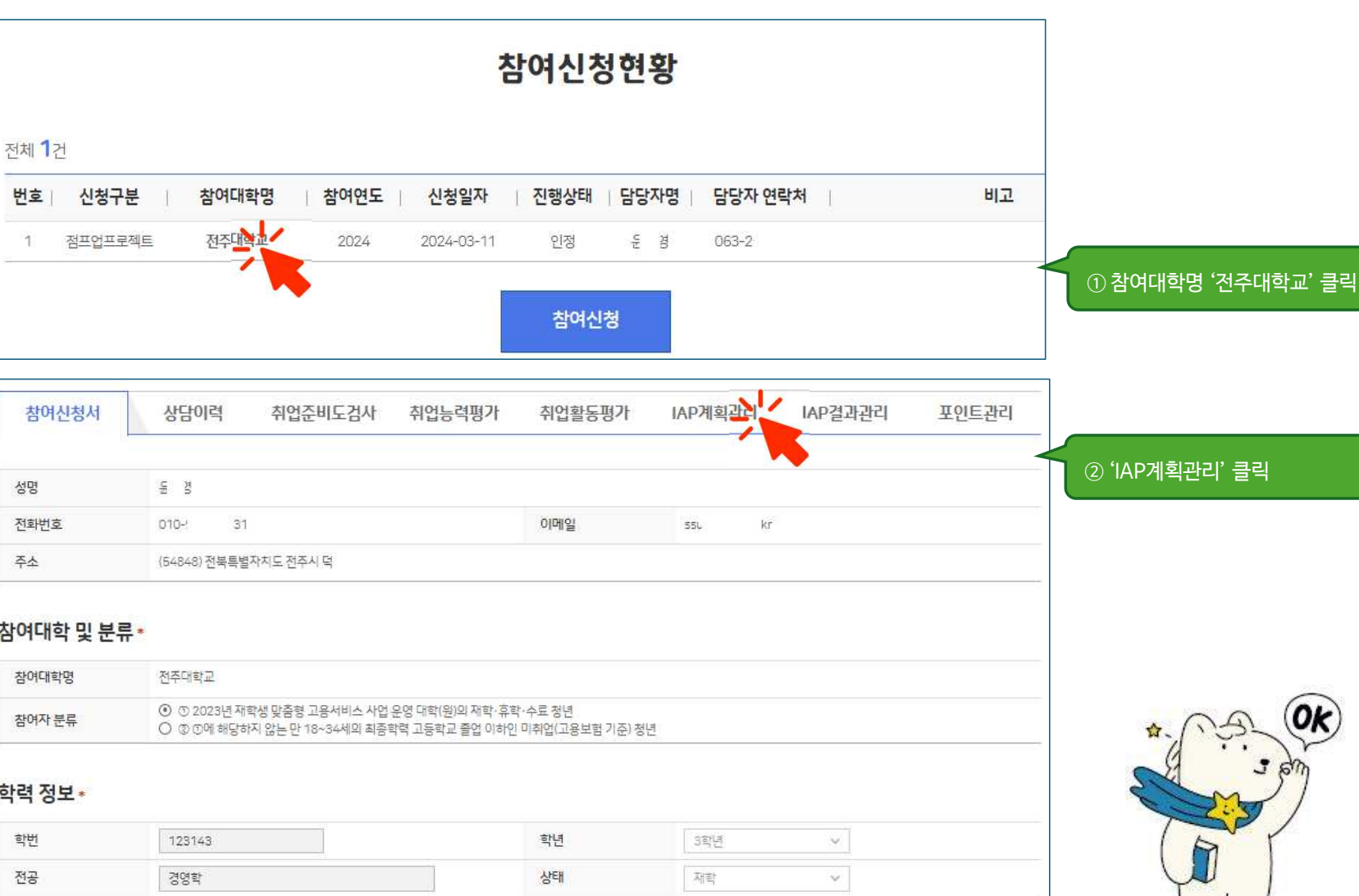

| 활동           | IAP 결과관리<br>→ 활동 증빙 제출                     |
|--------------|--------------------------------------------|
| 4.<br>수<br>당 | '포인트관리'탭에서 신청                              |
| 혜<br>택       | 점프업 포인트(수당) 월 최대 20만원<br>(기타 정부지원금과 중복 불가) |

| 희망직업(직중/직무)* | 경영지원, 회계, 춤부                           | ④ 취업목표 작성     |
|--------------|----------------------------------------|---------------|
| 희망급어(월급)*    | 250 만원                                 | - 희망직업        |
| 목표 근무지역 *    | ○ 수도권(서울, 경기) ○ 광역시(지방 대도시) ④ 기타지역     | - 희망급여        |
| 기타지역명        | 전북특별자치드                                | - 목표 근무지역     |
| 목표 기업군*      | ○ 중·소기업 ◎ 중견기업 ○ 대기업 ○ 공공기관 ○ 외국계 ○ 기탁 | - 목표 기업군      |
| 기타 직업군명      |                                        | - 목표 취업 예상 시기 |
| 목표 취업에상 시기*  | 2026 ~ 년 02 ~ 월                        |               |

## 취업목표

| 망진로    |                    |      |      |        |      |
|--------|--------------------|------|------|--------|------|
| 희망진로 * | ◎ 일반취업(일반기업, 공공기관) | ○ 창업 | 이 진학 | O 시험준비 | 이 기타 |
| 험명/활동명 |                    |      |      |        |      |

| ※친구에서 이해를 구강에 물쓰던 강구 최근강도 구강하는을 물니 최근강도 구강되는 도 이상입니다. | ※연락처와 이메일 수정이 필요한 경우 '회원정보 수정'버튼을 눌러 휴 | 회원정보 수정화면으로 이동합니다. |
|-------------------------------------------------------|----------------------------------------|--------------------|
|-------------------------------------------------------|----------------------------------------|--------------------|

상담이럭

참여신청서

IAP계획관리

| 본사항 *  |                                   |        | 회원정보 수정          |                  |
|--------|-----------------------------------|--------|------------------|------------------|
| 성명     | <ol> <li>① 재학 중인 학기 선택</li> </ol> | 휴대전좌   | 010-94           | ① 치어기의 으형 서태     |
| 학과     | 201                               | 생년월일   | 15               | (*선택 전 재망고 컨설턴트와 |
| 확년 학기* | 3학년 1학7) 🗸                        | 이메일    | 55U (r           | 상담필수)            |
| 재적상태   | মাহা                              | 취업지원유평 | ④ 자기주도형 〇 서비스참여형 |                  |

IAP계획관리

IAP결과관리

※제출완료 : 취업활동계획서가 확정되지 않은 상태로 '회수' 후 수정이 가능합니다.

포인트관리

| and the spontane of the second |      |       | ※승인완료 : 승인된 취업활동계획서는 수정이 물가능합니다. ※승인 미후 IAP 수정이 필요할 경우 승인처리자에게 문의하세요. |
|--------------------------------|------|-------|-----------------------------------------------------------------------|
| 저리상태                           | 승인완료 | 제출일자  | 2024+03-17                                                            |
| 승인일자                           |      | 승인처리자 | 2                                                                     |

취업활동평가

취업준비도검사 취업능력평가

### Step 2. 재학생 맞춤형 고용서비스 참여 (점프업\_<mark>IAP수립</mark>)

→ 재학생 맞춤형 고용서비스 클릭

or 점프업 프로젝트 바로가기 클릭

참여대학명 '전주대학교' 클릭 → 'IAP계획관리' 탭 클릭

- 취업지원유형(자주 or 서참)

- 활동계획 작성(예시: 자기주도형)

마이페이지 '참여신청현황'

onSTAR 재맞고 클릭

참여신청현황의

- <mark>재학 중 학기</mark>

– <mark>희망진로</mark>

- <mark>취업목표</mark>

- 저장 후 제출

3. IAP 기반 활동 참여

1.

접

속 경

로

2.

I

Α

Ρ

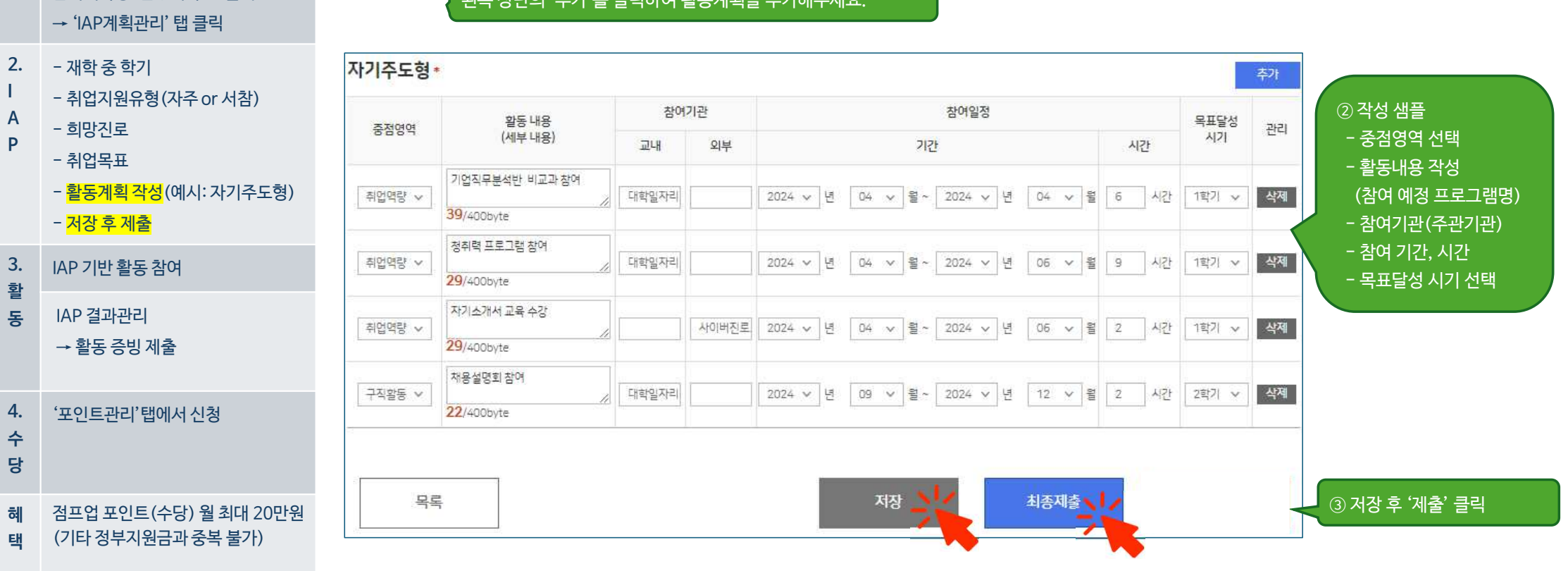

# 왼쪽 상단의 '추가'를 클릭하여 활동계획을 추가해주세요.

Step 2. 재학생 맞춤형 고용서비스 참여 (점프업\_<mark>IAP수립</mark>)

onSTAR 재맞고 클릭

참여신청현황의

마이페이지 '참여신청현황'

참여대학명 '전주대학교' 클릭

1.

접

속

경

로

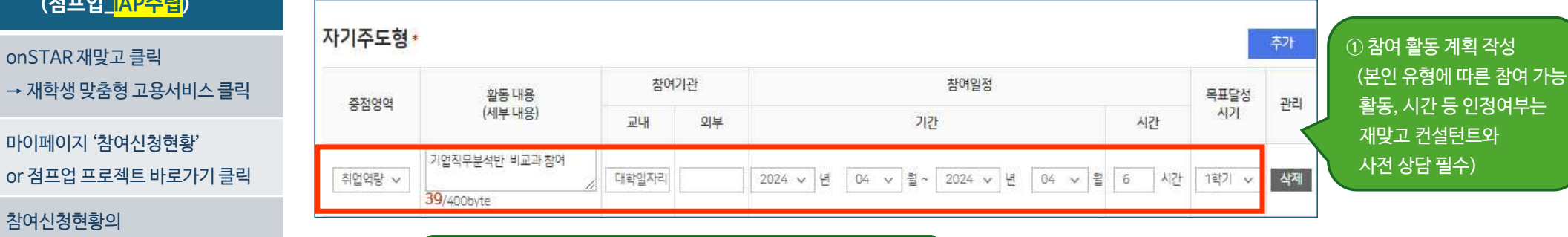

|                   | (점프업_ <mark>IAP수립</mark> )                                                              |
|-------------------|-----------------------------------------------------------------------------------------|
| 1.<br>접<br>속      | onSTAR 재맞고 클릭<br>→ 재학생 맞춤형 고용서비스 클릭                                                     |
| 경<br>로            | 마이페이지 '참여신청현황'<br>or 점프업 프로젝트 바로가기 클릭                                                   |
|                   | 참여신청현황의<br>참여대학명 '전주대학교' 클릭<br>→ 'IAP계획관리' 탭 클릭                                         |
| 2.<br>I<br>A<br>P | - 재학중 학기<br>- 취업지원유형(자주 or 서참)<br>- 희망진로<br>- 취업목표<br>- 활동계획 작성(예시: 자기주도형)<br>- 저장 후 제출 |
| 3.                | IAP 기반 활동 참여                                                                            |
| 필동                | IAP 결과관리<br>→ 활동 증빙 제출                                                                  |
| 4.<br>수<br>당      | '포인트관리'탭에서 신청                                                                           |
| 혜<br>택            | 점프업 포인트(수당) 월 최대 20만원<br>(기타 정부지원금과 중복 불가)                                              |

Step 2. 재학생 맞춤형 고용서비스 참여

\*IAP에 작성된 활동에서 대해서만 점프업포인트(수당) 인정됩니다. \*IAP에 작성되지 않았거나, IAP 수립 전 활동은 인정되지 않아요. \*활동 증명서에 이수 시간이 꼭 표시되어야 합니다. \*수료 후 3개월이 지난 활동은 수당이 지급되지 않아요.

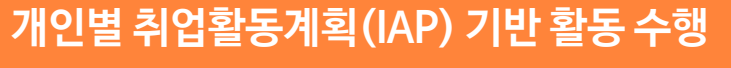

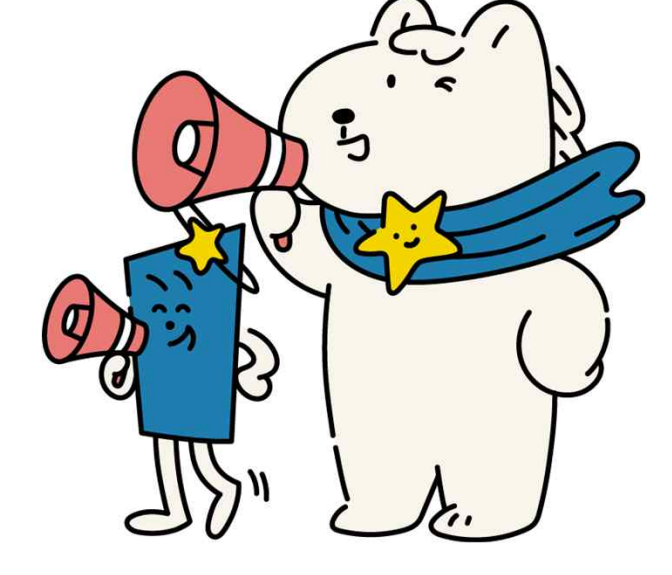

|              | - 활동계획 작성(예시: 자기주도형)<br>- 저장 후 제출          |
|--------------|--------------------------------------------|
| 3.<br>화      | IAP 기반 활동 참여                               |
| 동            | IAP 결과관리<br>→ 활동 증빙 제출                     |
| 4.<br>수<br>당 | '포인트관리'탭에서 신청                              |
| 혜<br>택       | 점프업 포인트(수당) 월 최대 20만원<br>(기타 정부지원금과 중복 불가) |

| * OF OK |  |
|---------|--|
|         |  |
| C.J.    |  |

| 참여 | 완료한 | 황동의 | '미제출' | 클릭 |
|----|-----|-----|-------|----|

| 학생 맞춤형 고용서비스 참여<br>(점프업_ <mark>IAP수립</mark> ) | 참야                  | 신청서                 | 상담이력   | 취업준비 | 도검사 취업능력평2 | · 취업활동평가 I            | AP계획관리 | IAP | 결과관리 | 포인트관리 |
|-----------------------------------------------|---------------------|---------------------|--------|------|------------|-----------------------|--------|-----|------|-------|
| onSTAR 재맞고 클릭<br>→ 재학생 맞춤형 고용서비스 클릭           | IAP결                | 라관리                 |        |      |            |                       |        |     |      |       |
| 마이페이지 '참여신청현황'                                | <b>등록활동내역</b> 4건    |                     |        |      | 승인내역       | 0건                    | 0건     |     |      |       |
| yr 점프업 프로젝트 바로가기 클릭                           | 제출내                 | 역                   | 0      | 건    |            | 미제출내역                 | 4건     |     |      |       |
| 참여신청현황의<br>참여대학명 '전주대학교' 클릭                   | 전체 <mark>4</mark> 건 | <u>1</u>            |        |      |            |                       |        |     |      |       |
| → 'IAP계획관리' 탭 클릭                              | 번호                  | 참 <mark>여</mark> 연도 | 취업지원유형 | 중점영역 | 활동내역       | 기간                    | 시간     | 상태  | 제출일자 | 승인일자  |
| 재학중학기                                         | 1                   | 2024                | 자기주도형  | 취업역량 | 기업직무분석반 비  | 2024년 04월 ~ 2024년 04월 | 6      | 미제출 |      |       |
| 취업지원유형(자주 or 서참)                              | 2                   | 2024                | 자기주도형  | 취업역량 | 청취력 프로그램 참 | 2024년 04월 ~ 2024년 06월 | 9      | 미제출 |      |       |
| 희망진로                                          | 3                   | 2024                | 자기주도형  | 취업역량 | 자기소개서 교육 수 | 2024년 04월 ~ 2024년 06월 | 2      | 미제출 |      |       |
| 취업목표<br>화도게히 자성 (에시: 가기즈드혀)                   | 4                   | 2024                | 자기주도형  | 구직할동 | 채용설명회 참여   | 2024년 09월 ~ 2024년 12월 | 2      | 미제출 |      |       |

Step 2. 재학생 맞춤형 고용서비스 참( (점프업\_<mark>IAP수립</mark>)

2. - 재학중학기

1.

접

속 경

로

T

Α

Ρ

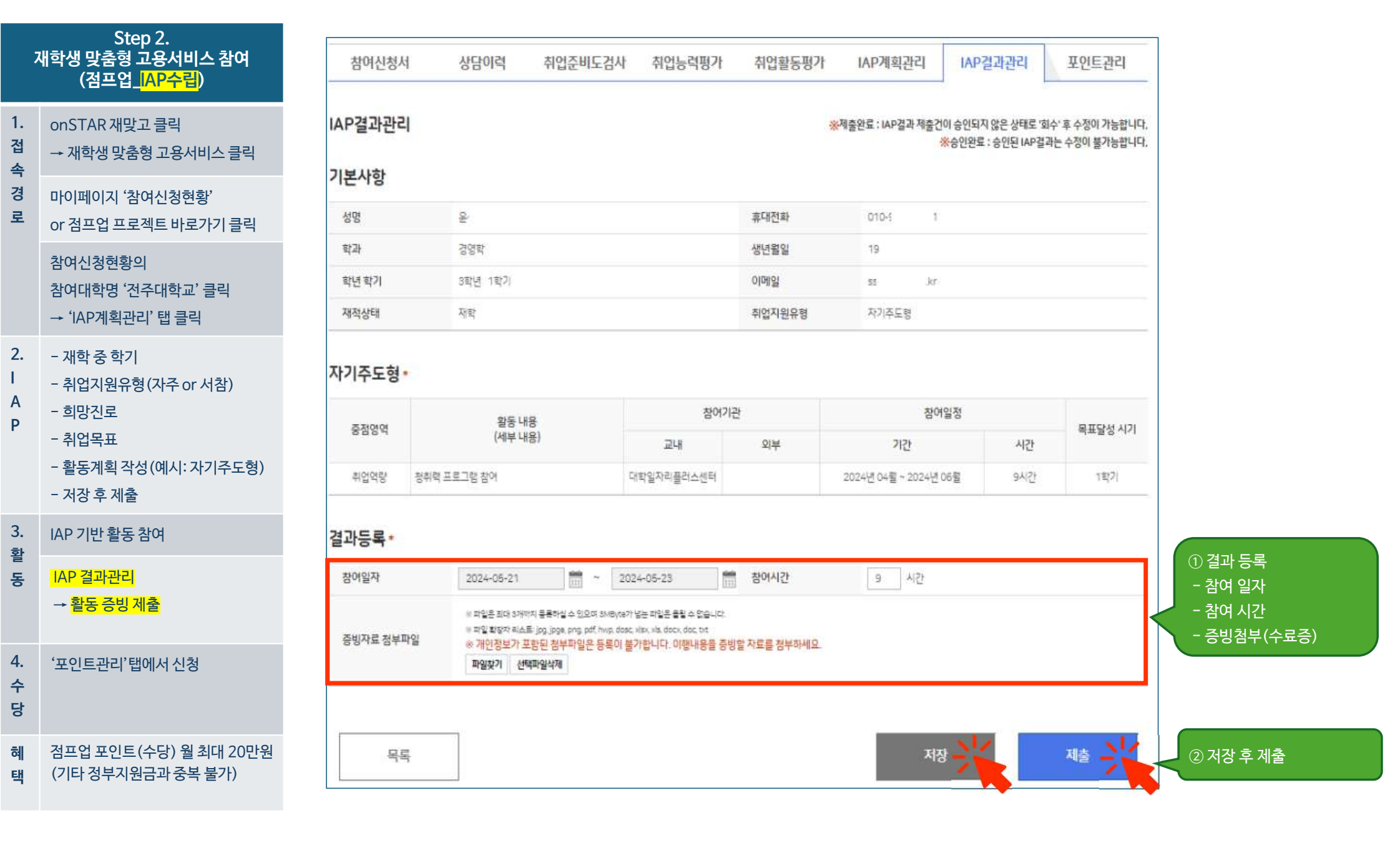

| 속                 | - 세력성 옷담성 고등시비스 클릭                         | 참   | 여신청서                                       | 상담이력   | 취 취        | 업준비도검/ | 사 취업능력 | 평가 취업활 | 동평가 14             | AP계획관리 | IAP결과 | 관리   | 포인트관리 |   |  |
|-------------------|--------------------------------------------|-----|--------------------------------------------|--------|------------|--------|--------|--------|--------------------|--------|-------|------|-------|---|--|
| 경<br>로            | 마이페이지 '참여신청현황'<br>or 점프업 프로젝트 바로가기 클릭      | 포인트 | <b>포인트 관리</b> ※수당신청금액은 연 150만원을 넘을 수 없습니다. |        |            |        |        |        |                    |        |       |      |       |   |  |
|                   | 참여신청현황의                                    | 총신  | 청건수                                        | 0건     |            |        |        | 총 승인건  | 수                  | 0건     |       |      |       |   |  |
|                   | <mark>참여대학명 '전주대학교</mark> ' 클릭             | 총신  | 청시간                                        | 이 시간   |            |        |        | 총 인정시  | 총 인정시간             |        | 이시간   |      |       |   |  |
| 2.<br>I<br>A<br>P | - 재학중 학기<br>- 취업지원유형(자주 or 서참)<br>- 희망진로   | 총 신 | 청 <mark>금액</mark>                          | 0원     | 0원         |        |        |        | 총 지급금액<br>(총 환수금액) |        | 0원    |      |       |   |  |
|                   |                                            | 번호  | 참여연도                                       | 취업지원유형 | 비용신청<br>회차 | 신청시간   | 신청금액   | 처리상태   | 신청일자               | 인정시간   | 지급금액  | 지급상태 | 지급일자  |   |  |
|                   | - 취업목표<br>- 활동계획 작성(예시:자기주도형)              | -   | 등록된 수 <mark>당</mark> 신청내역이 없습니다.           |        |            |        |        |        |                    |        |       |      |       |   |  |
| 3.<br>활<br>동      | - 저장 후 제출                                  |     |                                            |        |            |        |        |        |                    |        |       |      |       |   |  |
|                   | IAP 기반 활동 참여                               |     |                                            |        |            |        |        | 7323   |                    |        |       | X    | AO    |   |  |
|                   | IAP 결과관리<br>→ 활동 증빙 제출                     |     |                                            |        |            |        |        |        |                    |        |       | C.   | NA    | 3 |  |
| 4.<br>수<br>당      | ' <mark>포인트관리</mark> '탭에서 신청               |     |                                            |        |            |        |        |        |                    | (      | A.    | P    | G     | ( |  |
| 혜<br>택            | 점프업 포인트(수당) 월 최대 20만원<br>(기타 정부지원금과 중복 불가) |     |                                            |        |            |        |        |        |                    | C      | IT    | 5    | NJ    | 4 |  |

# \*점프업 포인트(수당) 신청 관련 세부 사항은 별도로 안내드리겠습니다.

Step 2. 재학생 맞춤형 고용서비스 참여 (점프업\_<mark>IAP수립</mark>)

개창대 마초청 그 오니마 시크리

1. onSTAR 재맞고 클릭

전